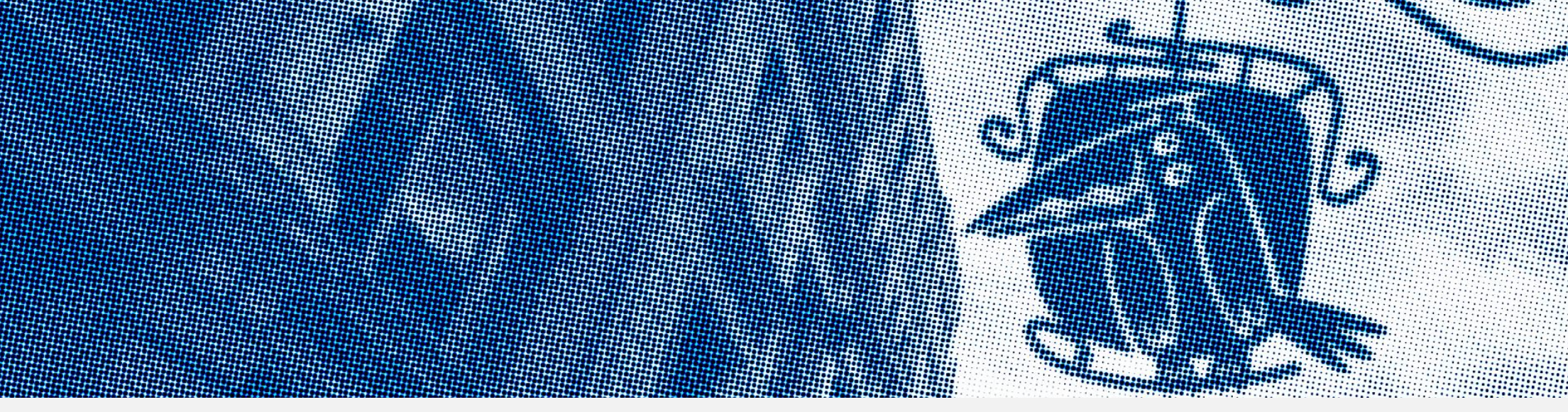

## Инструкция по созданию предложения целевого обучения на платформе «Работа в России»

Инструкция подготовлена на основе данных Приемной кампании 2024 года

Высшая школа экономики

НАЦИОНАЛЬНЫЙ ИССЛЕДОВАТЕЛЬСКИЙ УНИВЕРСИТЕТ ЦЕНТР ЦЕЛЕВОЙ ПРОФОРИЕНТАЦИИ Источник: портал «Работа в России»

hse.ru

## СХЕМА ВЗАИМОДЕЙСТВИЯ УЧАСТНИКОВ ПРИ ПРИЕМЕ

С 2О25 года подача документов через суперсервис ЕПГУ и размещение предложений о целевом обучении на ЕЦП «Работа в России» предусмотрены как для приема в бакалавриат/специалитет, так и в магистратуру

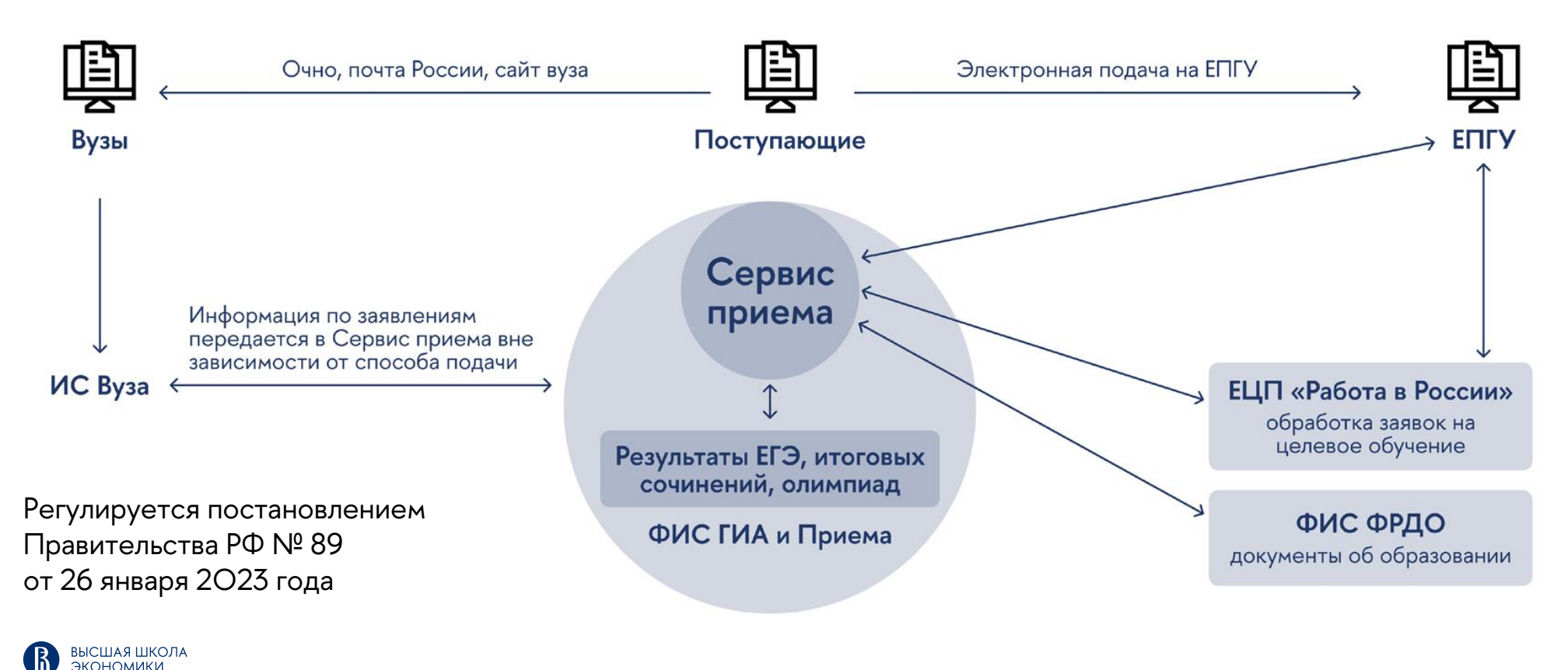

## ДЕЙСТВИЯ ОРГАНИЗАЦИЙ-ЗАКАЗЧИКОВ ЦЕЛЕВОГО ОБУЧЕНИЯ

### **1** ВЫБРАТЬ УРОВЕНЬ ОБРАЗОВАНИЯ И ПОДХОДЯЩИЕ ПРОГРАММЫ ВУЗА

Перед началом работы ознакомътесь с имеющимся перечнем образовательных программ НИУ ВШЭ и условиями приема. Обратите внимание, что прием по целевой квоте будет невозможен для программ, где не предусмотрены бюджетные места: <u>бакалавриат/специалитет, магистратура</u>

### РАЗМЕСТИТЬ ПРЕДЛОЖЕНИЕ НА ПЛАТФОРМЕ «РАБОТА В РОССИИ»

Проверьте, есть ли у организации <u>личный</u> кабинет на портале Госуслуг

После 10 апреля 2025 заполните электронную форму на платформе «Работа в России». <u>Типовая форма предложения</u>

### **2** разработать предложение

Определите место трудоустройства будущего специалиста и срок обязательной отработки после завершения обучения. Укажите уровень обучения и образовательную программу, которую необходимо освоить кандидату. Продумайте меры поддержки (в том числе финансовой не менее размера академической стипендии, ежемесячно) и условия их отмены

#### **ПОЛУЧИТЬ ПОДТВЕРЖДЕНИЕ** МОДЕРАЦИИ ПРЕДЛОЖЕНИЯ

Министерство труда и социальной защиты проводит модерацию размещенных на ЕЦП «Работа в России» предложений в течение 10 дней. Если модерация не пройдена, внесите изменения согласно полученным комментариям

#### ПРОВЕСТИ ПРОФОРИЕНТАЦИОННОЕ МЕРОПРИЯТИЕ (ПО ЖЕЛАНИЮ)

Организуйте мероприятие для абитуриентов соревновательного характера (конкурс, олимпиада и т.п.). Список участников такого интеллектуального состязания предоставляется в вуз для начисления дополнительных 5 целевых баллов к индивидуальным достижениям абитуриентов, что поднимает их в ранжированном конкурсном списке

## **5** дождаться подтверждения зачисления кандидатов

Информация о зачислении абитуриента поступит в личный кабинет организации на портале Госуслуг с уведомлением о необходимости заключения договора

### **7** ЗАКЛЮЧИТЬ ДОГОВОР О ЦЕЛЕВОМ ОБУЧЕНИИ

Договор закрепляет обязательства организации, студента и вуза. Его необходимо заключить с момента зачисления абитуриента и до начала учебного года. Это можно сделать в электронном виде на портале Госуслуг

#### 8 ИСПОЛНЯТЬ ОБЯЗАТЕЛЬСТВА ПО ДОГОВОРУ В ПЕРИОД ОБУЧЕНИЯ

Организовывайте практическую подготовку студента и содействуйте в написании курсовых/выпускных квалификационных работ, а также предоставляйте предусмотренные договором меры поддержки

## 9 ТРУДОУСТРОИТЬ ГРАЖДАНИНА ПОСЛЕ ЗАВЕРШЕНИЯ ОБУЧЕНИЯ

Это необходимо сделать в соответствии с полученной квалификацией и условиями договора

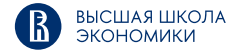

## КЛЮЧЕВЫЕ ДАТЫ ДЛЯ ОРГАНИЗАЦИЙ-ЗАКАЗЧИКОВ

- До 10 апреля подача заявок головными организациями заказчиков, включенных в федеральный перечень, на выделение детализированной квоты
  - С 10 апреля по 10 июня размещение предложений о целевом обучении в интересах организации на ЕЦП «Работа в России»
- До 20 июня по желанию организации проведение профориентационных мероприятий и предоставление в вуз списка участников для начисления дополнительных баллов В случае целевого обучения для государственной службы (при необходимости в соответствии с постановлением №555) — проведение внутреннего конкурса и предоставление в вуз списка участников, прошедших его
- С 4 по 31 августа заключение договоров о целевом обучении с зачисленными в университет по целевой квоте абитуриентами

**Важно:** В случае незаключения договора до начала учебного года абитуриент будет исключен вузом из числа зачисленных

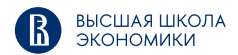

## ИНСТРУКЦИЯ ПО РАЗМЕЩЕНИЮ ПРЕДЛОЖЕНИЙ ЗАКАЗЧИКОВ

Подробная инструкция по использованию личного кабинета работодателя доступна <u>в формате PDF</u> или <u>видео</u>

### Краткая инструкция\*:

- 1. Перейти на сайт <u>ЕЦП «Работа в России»</u>, нажать кнопку **«Войти»**, выбрать вход **«Для работодателей»** и авторизоваться (зарегистрироваться) через портал «Госуслуги» <u>как юридическое лицо</u>
- 2. В меню «Все сервисы» найти блок «Целевое обучение» и выбрать пункт «Мои предложения». В открывшемся окне нажать кнопку «Создать предложение»
- 3. Выбрать тип предложения **«Поступающим в пределах установленной квоты»**\*\* и конкурсную группу по интересующей программе желаемого вуза (лучше воспользоваться фильтрами)
- 4. Заполнить необходимую информацию по предложению на следующих шагах во всех разделах и нажать **«Сохранить черновик»**
- 5. Проверить введенные данные и нажать кнопку **«Опубликовать»**. Предложение будет направлено на модерацию, после успешного прохождения которой опубликуется на платформе

\*Дальнейшая пошаговая инструкция приведена со скриншотами на основе интерфейса и функционала платформы «Работа в России», использовавшихся при приеме в 2024 году

\*\*Для зачисления абитуриентов по отдельному конкурсу на бюджетные места

### ШАГ 1. АВТОРИЗАЦИЯ

- 1. 1. Перейти на платформу «Работа России» по ссылке: trudvsem.ru
- 1. 2. Нажать кнопку **«Войти»**
- 1. 3. Выбрать вход **«Для работодателей»** и авторизоваться (зарегистрироваться) через портал «Госуслуги» <u>как юридическое лицо</u>

| рес сервисы ч понск равоты понск равотников ч тонск равотников ч тонск равотников | Для соискателей Для работодателей                                                                                                    |                                                                                                    | РАБОТА РОССИИ                                                                                                    |  |  |
|----------------------------------------------------------------------------------------------------|----------------------------------------------------------------------------------------------------|----------------------------------------------------------------------------------------------------|----------------------------------------------------------------------------------------------------|--|--|
| Найдите работу вашей мечты<br>в любой точке России                                                                                                    | Вход в личный кабинет работодателя Войдя на портал, вы сможете:                                                                                                    |                                                                                                    | Войти как                                                                                                    |  |  |
| Начните поиск<br>Макените поиск<br>Т. Москва → Войти                                                                                                    | Нума помощи? Раздел справки по вопросам регистрации/<br>автоказции<br>Для возда на портал «Райота России» используется учетная<br>заячис» портала госуслуг. Услуги центра занятости населения<br>оказываются при наличии подтвержденной учетной записи<br>по тала госуслуг.<br>Ес. на исполтивает трите ток с видом и подтверждением<br>разва тосуслуг.<br>Ес. на исполтивает трите покощь в удостовержащением<br>и в центре занятости населения.<br>Вкоди на портал, вы соглашаетесь на обработку персональных. | Размещать вакански   Опиците детали вакански в зависимости от целей и задач компании   Поинимате отклики и приглашайте кандидатов на собеседования   Получить содействие от центра занятости в | Частное лицо<br>Иванов Ивани Иванович<br>Коридическое лицо<br>ОБРАЗОВАТЕЛЬНАЯ ОРГАНИЗАЦИЯ<br>ОГРН: 1234567890000 |  |  |
|                                                                                                    | Для соискателей Для работодателен<br>Вход в личный кабинет р                                                                                                    | работодателя                                                                                                    |                                                                                                    |  |  |
| высшая школа                                                                                                    | Войти через портал «Гос                                                                                                    | суслуги»                                                                                                    |                                                                                                    |  |  |

### ШАГ 2. СОЗДАНИЕ ПРЕДЛОЖЕНИЯ

- 2. 1. Открыть меню «Все сервисы»
- 2. 2. В разделе «Целевое обучение» выбрать пункт «Мои предложения»
- 2. 3. В открывшемся окне нажать кнопку «Создать предложение»

| серинси - оконски контании - отклики и прилашении                                                                                                    |                                                      | Каталог услуг                      | Практики и стажировки                                                                                                    | Новости                                            | целевое об                                | учение          |               |
|----------------------------------------------------------------------------------------------------|------------------------------------------------------|------------------------------------|----------------------------------------------------------------------------------------------------|----------------------------------------------------|-------------------------------------------|-----------------|---------------|
|                                                                                                    |                                                      | Все услуги                         | О практиках и станировках                                                                                                    | Hose на noptane                                    |                                           |                 |               |
| РАБОТА                                                                                                    | 🔀 по всему резюме 💌 Найти                            | Заявления                          | Мои чтанировки и практики                                                                                                    | Новести                                            | Предпожения целового<br>обучения          | Мои предложения | Coasers rored |
| The second second | Предложения                                          | Договоры                           | Статыя                                                                                                    | Mos monomenues                                     | Вы пока не создати на одного предпонятнит |                 |               |
| Кабинет работодателя                                                                                                    |                                                      | Dafora c paperson                  | Входицие завени                                                                                                    | Произволятерницій календарь                        |                                           |                 |               |
|                                                                                                    |                                                      | Pacora e riepeeadow                | Noodburne sayawa                                                                                                    | hipotracite the minute subscripting a              | Закеси на обучение                        |                 |               |
|                                                                                                    |                                                      | Patients & respectation no Poccese | Партніры                                                                                                    | 2024 F64                                           | Диговоры                                  |                 |               |
|                                                                                                    |                                                      | Padora des rpanna                  | Реестр образовательных организаций                                                                                                    | Жалобы и сообщения                                 | Консурсные группы                         |                 |               |
|                                                                                                    |                                                      | Аналитика                          | Платформа поиска прантик и стажировок                                                                                                    | Мон жалобы и сообщения                             | O unimense ofly-season                    |                 |               |
|                                                                                                    |                                                      | Аналитическая информация           | Commonweat automative                                                                                                    | Hamacana wanofic ana coofiusione                   | Recto Segmentine Burgoou                  |                 |               |
| Part for the Control of the State of the State of the State                                                                                                    |                                                      | Perimer perioduce                  | Справочная информация                                                                                                    |                                                    |                                           |                 |               |
| се сервисы 🔻                                                                                                    |                                                      | Сполесным востребованных профессий | o ropiane                                                                                                    | Форма отчётности                                   |                                           |                 |               |
| -                                                                                                    |                                                      | LIONOLIDE IN LIGHTEDWAR            | 3anonwevere onverce                                                                                                    |                                                    |                                           |                 |               |
|                                                                                                    |                                                      | Опросы и тесты                     | госудирственная служса занагости                                                                                                    | Поданные отчёты                                    |                                           |                 |               |
|                                                                                                    | Опросы для работодателя                              | слытные кадры                      |                                                                                                    |                                                    | 0                                         |                 |               |
|                                                                                                    |                                                      |                                    | Частные алентства занятости                                                                                                    | Электронный кадровый                               |                                           | Conserve a      |               |
|                                                                                                    |                                                      | Иностранная рабочая сила           | Azilympics                                                                                                    | документооборот                                    |                                           | создать г       | редложение    |
|                                                                                                    |                                                      | Залани на привлечение работнинов   | Трудоустронство студентов                                                                                                    | Об Электронном кадровом документробороте           |                                           |                 |               |
|                                                                                                    |                                                      | Найм граждан Узбекистана           | Меры Фезопасности                                                                                                    | Annual poppersuous cancellus prevalentes           |                                           |                 |               |
|                                                                                                    | Целевое обучение                                     | Найм грандан Тадионистана          | O Padone 040 rpawelu                                                                                                    | choose total accession performance for a line to a |                                           |                 |               |
|                                                                                                    |                                                      |                                    | Открытые данные                                                                                                    | Сервис проверки электронных надровых               |                                           |                 |               |
| О целевом обучении<br>Предложения целевого обучения<br>Мои предложения                                                                                                    | Помощь в подборе сотрудников                         | Observat Alexand                   | ter gan and a second second se |                                                    |                                           |                 |               |
|                                                                                                    | О помощи в подборе сотрудников                       | Manorrowerus                       | Сводная страница                                                                                                    |                                                    |                                           |                 |               |
|                                                                                                    | Содействие центров занятости в подборе<br>работников | API                                | Входящие документы                                                                                                    |                                                    |                                           |                 |               |
|                                                                                                    | Considential di Giti a nonfona nafomusina            | Maferra Blancer                    | Исходящие документы                                                                                                    |                                                    |                                           |                 |               |
|                                                                                                    | suggest and active a completing provide the          | Decementa                          | АРІ-тонен электронного кадрового                                                                                                    |                                                    |                                           |                 |               |
|                                                                                                    | Целевое обучение                                     |                                    | документооборота                                                                                                    |                                                    |                                           |                 |               |
|                                                                                                    | Заявки на обучение                                   | О целевон обучении                 | Жалобы и сообщения                                                                                                    | Реектр доверенностей                               |                                           |                 |               |
|                                                                                                    |                                                      | Предложения целевого обучения      | Мон жалобы и сообщения                                                                                                    |                                                    |                                           |                 |               |
|                                                                                                    |                                                      | Мои предложения                    | Написать жалобу или сообщение                                                                                                    | Информационные страницы                            |                                           |                 |               |
| Договоры                                                                                                    | Залани на обучение                                   |                                    |                                                                                                    |                                                    |                                           |                 |               |
|                                                                                                    | Конкурсные группы                                    | Договоры Мобильное приложение      |                                                                                                    | Атлас удалённых профессий                          |                                           |                 |               |
|                                                                                                    |                                                      | Коннурсные группы                  | О вербильное приложении                                                                                                    |                                                    |                                           |                 |               |
|                                                                                                    |                                                      |                                    | Ciuniana Ha iPhone                                                                                                    | Социальная сеть Skillsnet                          |                                           |                 |               |
|                                                                                                    |                                                      |                                    |                                                                                                    |                                                    |                                           |                 |               |
|                                                                                                    |                                                      | Образовательные программы          | Ckanamy Ha Android                                                                                                    |                                                    |                                           |                 |               |

ЭКОНОМИКИ

### ШАГ 3. ВЫБОР КОНКУРСНОЙ ГРУППЫ

- 3. 1. Выбрать тип предложения «Поступающим в пределах установленной квоты»
- 3. 2. Выбрать конкурсную группу. Для удобства поиска можно воспользоваться фильтрами

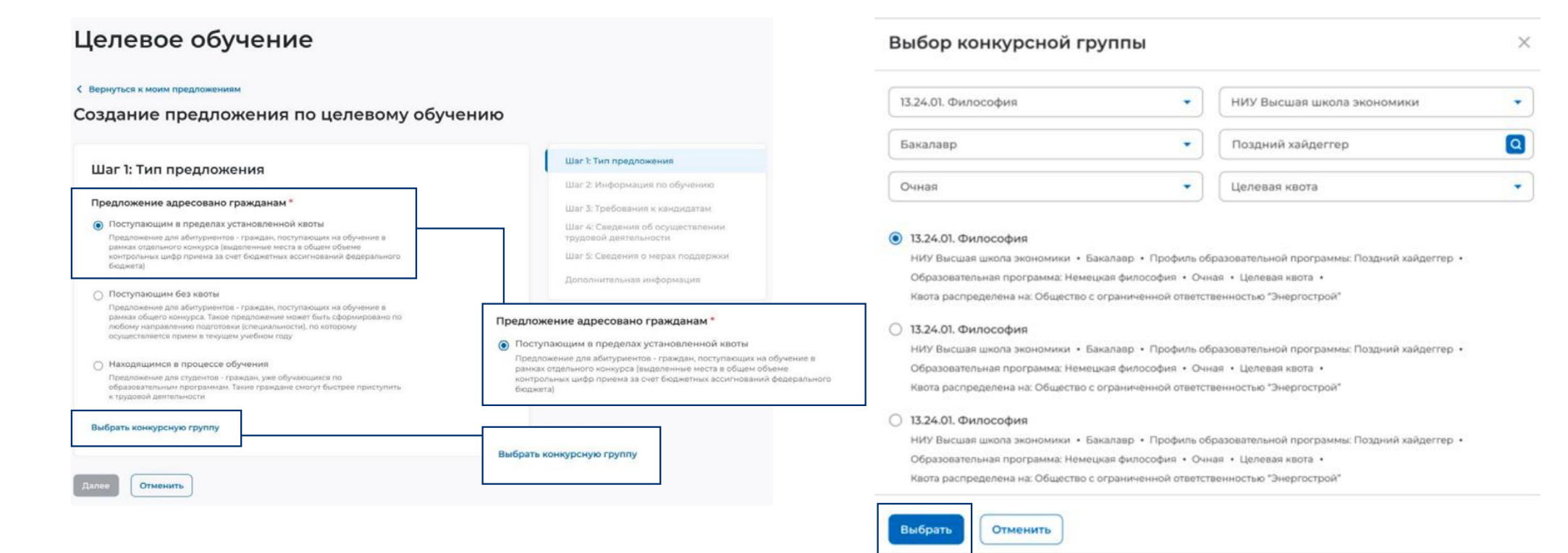

ВЫСШАЯ ШКОЛА ЭКОНОМИКИ

### ШАГ 4. ЗАПОЛНЕНИЕ ДЕТАЛЕЙ ПРЕДЛОЖЕНИЯ

4. 1. Выбрать/ввести необходимые данные в каждом из пяти шагов и разделе «Дополнительная информация»

Шаг 1: Тип предложения

Предложение адресовано гражданам \*

Шаг 4: Сведения об осуществлении трудовой деятельности

Шаг 2: Информация по обучению

Уровень образовательной программы \*

### Шаг 5: Сведения о мерах поддержки

Меры поддержки в период обучения \*

Шаг 3: Требования к кандидатам

Требуемый уровень общего образования

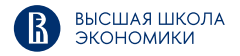

### ШАГ 5. ПУБЛИКАЦИЯ ПРЕДЛОЖЕНИЯ

5. 1. После заполнения всех разделов нажать кнопку «Сохранить черновик»

5. 2. Проверить введенные данные и нажать кнопку **«Опубликовать»**. Предложение будет опубликовано после успешного прохождения модерации

|                                                                                                    | Nº126                                                                                   |
|----------------------------------------------------------------------------------------------------|-----------------------------------------------------------------------------------------|
| Сведения о необходимости освоения дополнительной<br>образовательной программы                                                                                                    | Черновик<br>Дата изменения: 23.04.2024 Удалить Создать копию предложения                |
| Дополнительная программа (программы)<br>профессионального обучения, оплачиваемая заказчиком<br>и (или) работодателем, которую<br>гражданин должен освоить в период основного обучения,<br>а затем осуществить по ней трудовую деятельность в<br>течение определенного срока (не более одного года) | Информация о предложении Образование Место работы Условия и требования История          |
|                                                                                                    | Заказчик: Общество с ограниченной ответственностью "Венера"                             |
|                                                                                                    | Предложение адресовано По квоте<br>гражданам:                                           |
| Ответственность за неисполнение требований по<br>договору*                                                                                                    | Количество договоров по Предложению:                                                    |
| Введите текст                                                                                                    | Дата окончания подачи заявок: 22.07.2023                                                |
|                                                                                                    | Контакты лиц, ответственных за заключение договора<br>Иванов Иван Иванович +79999999999 |
| Сохранить черновик Назад Отменить                                                                                                    |                                                                                         |

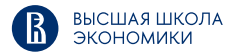

## ОТВЕТСТВЕННОСТЬ ЗА НЕСОБЛЮДЕНИЕ УСЛОВИЙ ДОГОВОРА

В случае нарушения условий договора о целевом обучении предусмотрены штрафные санкции

### Для заказчика:

1. При отказе от заключения договора о целевом обучении или его расторжении в одностороннем порядке до прохождения студентом первой промежуточной аттестации по образовательной программе — заказчик выплачивает штраф в размере расходов\* за первый год обучения

2. При расторжении договора в одностороннем порядке после прохождения студентом первой промежуточной аттестации по образовательной программе или неисполнении обязательств по его трудоустройству — заказчик выплачивает штраф в размере расходов\* на обучение до дня расторжения договора

### Для обучающегося:

1. При расторжении договора о целевом обучении до завершения обучения — студент выплачивает штраф в размере расходов\* на обучение до дня расторжения договора

2. При отказе от заключения трудового договора после получения документа об образовании — выпускник выплачивает штраф в размере расходов\* за весь период обучения

3. При расторжении трудового договора раньше установленного в договоре о целевом обучении срока — гражданин выплачивает штраф в размере, определяемым в соответствии с расходами\* на обучение пропорционально доле неотработанного периода в общем установленном сроке трудовой деятельности

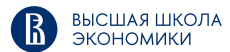

\*Расходы рассчитываются из величины нормативных затрат на обучение за соответствующий период

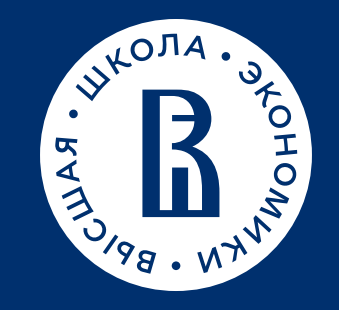

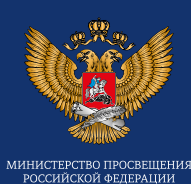

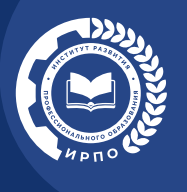

## ПАМЯТКА ОБ ОРГАНИЗАЦИИ ЦЕЛЕВОГО ОБУЧЕНИЯ

для руководителя образовательной организации, реализующей образовательные программы среднего профессионального образования

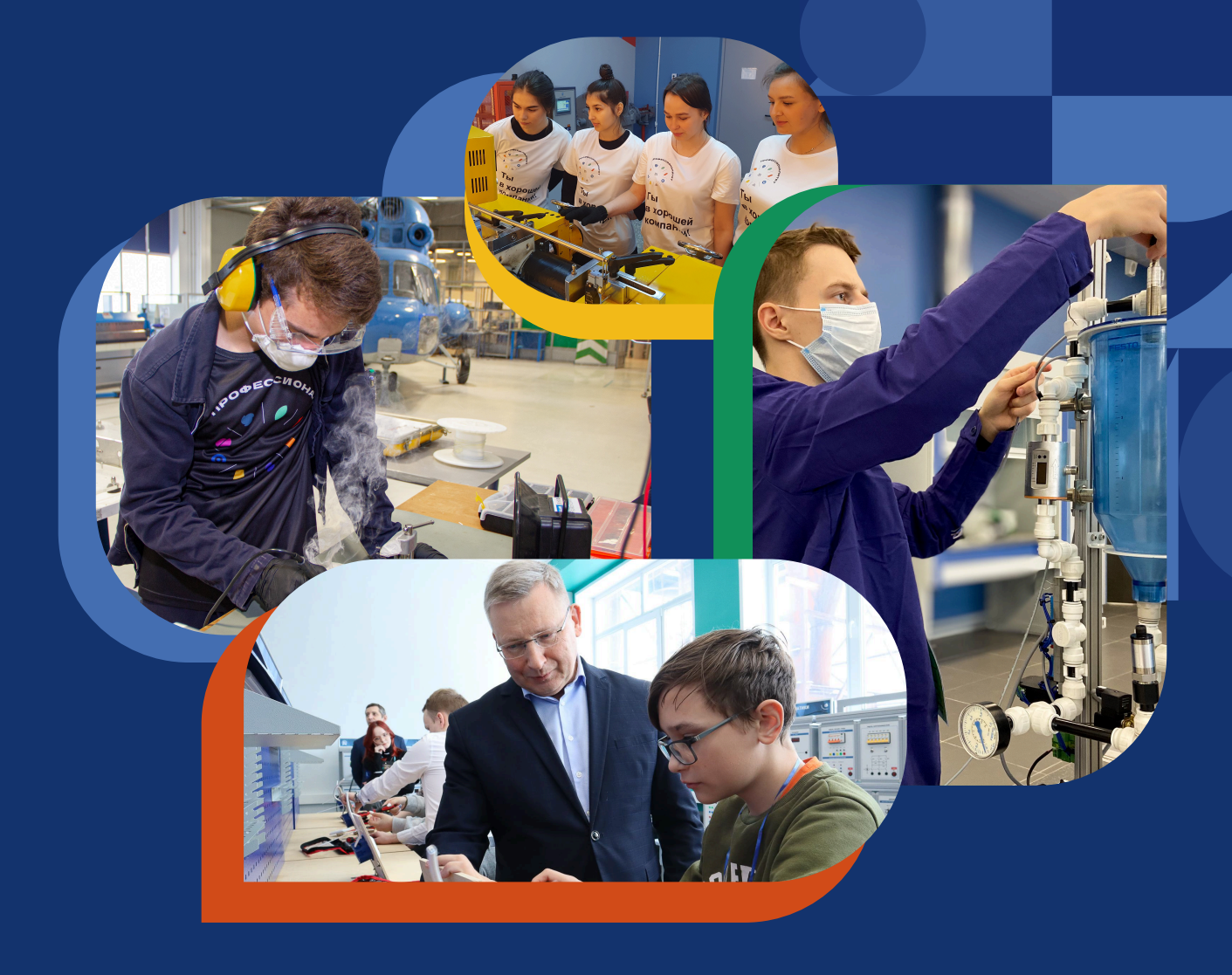

## ОРГАНИЗОВАТЬ ИНФОРМАЦИОННОЕ СОПРОВОЖДЕНИЕ

 Передать сведения об условиях приема в образовательную организацию на ФГИС «Единый портал государственных и муниципальных услуг (функций)» (ЕПГУ) (в состав ЕСНСИ).

 Проинформировать о размещении предложений о целевом обучении:

1. Абитуриентов – размещение не позднее **10 июня** на ЕЦП «Работа в России».

2. Обучающихся – сроки размещения определяет заказчик целевого обучения.

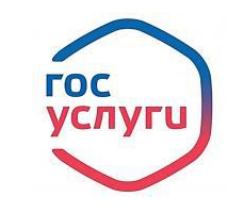

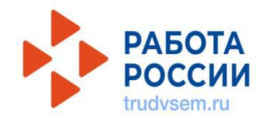

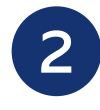

1

## ПРОКОНСУЛЬТИРОВАТЬ О СПОСОБАХ ПОДАЧИ ЗАЯВОК

### Абитуриентов:

**1-й способ** — <u>в электронном виде</u> (при наличии технической возможности) одновременно с заявлением о приёме на обучение в колледж или техникум. Абитуриент формирует и направляет заявку на ЕПГУ.

**2-й способ** — <u>в письменном виде на бумажном носителе</u> подать заявку в колледж/техникум, в который собирается поступать, вместе с заявлением о приёме на обучение.

### Обучающихся в Вашем колледже или техникуме:

**1-й способ** — <u>подать заявку заказчику целевого обучения</u> на бумажном носителе.

**2-й способ** — подать заявку руководству колледжа или техникума на бумажном носителе.

В случае подачи заявки в письменном виде возможно направление её копии заказчику или в колледж/техникум по электронной почте с последующим представлением оригинала заявки в течение месяца (для поступающих на обучение не позднее дня завершения приёма заявлений о приёме).

Форма заявки представлена в постановлении Правительства Российской Федерации от 27 апреля 2024 г. № 555 «О целевом обучении по образовательным программам среднего профессионального и высшего образования». Если абитуриенту или уже обучающемуся не исполнилось 18 лет, напомните им о необходимости добавить к заявке письменное согласие родителя, усыновителя или попечителя (законного представителя) на заключение договора о целевом обучении.

Обратите внимание абитуриентов на контроль сроков: подать заявку и заявление нужно до завершения приёма документов на поступление.

3

## ОРГАНИЗОВАТЬ РЕГИСТРАЦИЮ ПОСТУПАЮЩИХ ЗАЯВОК И ПРОВЕРИТЬ ЗАЯВКИ

В заявках должны быть сведения о заказчике целевого обучения, идентификационный номер предложения о целевом обучении, на которое откликнулся абитуриент или обучающийся. Полную информацию о заказчике можно получить из предложения о целевом обучении на ЕЦП «Работа в России». Найти предложение заказчика целевого обучения можно по идентификационному номеру в заявке.

## ПЕРЕДАТЬ ДАННЫЕ О ЗАЯВКАХ

Заблаговременно организуйте регистрацию и передачу заявок во время приёмной кампании.

Если заявка подана в колледж/техникум, то данная образовательная организация размещает сведения о заявке на цифровой платформе «Работа в России»:

Если заявка подана заказчику, заказчик размещает сведения о заявке на цифровой платформе «Работа в России».

Если заявка подана в электронном виде посредством ЕПГУ, сведения о заявке передаются с единого портала на цифровую платформу «Работа в России».

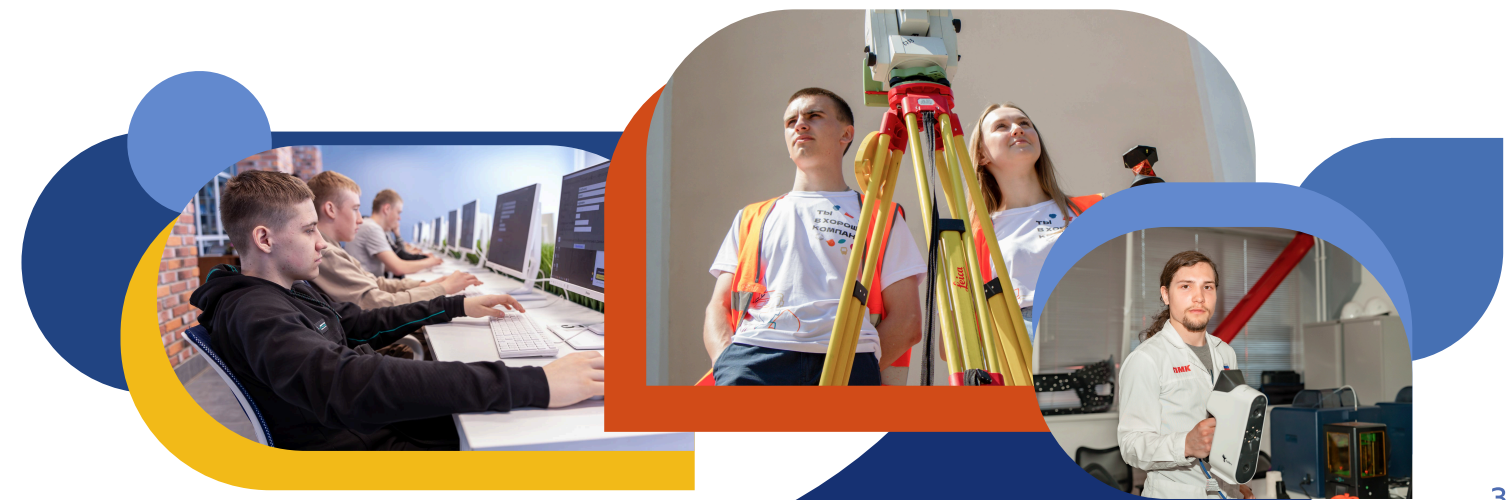

# **Б** ПЕРЕДАТЬ СВЕДЕНИЯ О ЗАЧИСЛЕННЫХ НА ОБУЧЕНИЕ АБИТУРИЕНТАХ

Сведения о зачислении размещаются колледжем/техникумом на цифровой платформе «Работа в России».

**Проконтролируйте сроки:** в течение 2 рабочих дней после издания распорядительного акта о зачислении, но не позднее чем за 1 день до начала учебного года.

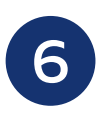

## ПРОИНФОРМИРОВАТЬ ЗАЧИСЛЕННЫХ НА ОБУЧЕНИЕ АБИТУРИЕНТОВ

о том, что им необходимо предоставить информацию о поданных заявках на целевое обучение. Проконтролировать сбор информации

Опросите абитуриентов, зачисленных в Вашу образовательную организацию. Выявите среди поступивших перечень абитуриентов, которые подавали заявку в электронной форме на целевое обучение в вашей образовательной организации.

Объясните, что им необходимо предоставить информацию администрации вашего колледжа или техникума о факте подачи заявки и указать её идентификационный номер.

7

## ЗАКЛЮЧИТЬ ДОГОВОР О ЦЕЛЕВОМ ОБУЧЕНИИ, ЕСЛИ ОБРАЗОВАТЕЛЬНАЯ ОРГАНИЗАЦИЯ ЯВЛЯЕТСЯ ОДНОЙ ИЗ СТОРОН ДОГОВОРА

Договор заключается **по форме**, утверждённой постановлением Правительства Российской Федерации от 27 апреля 2024 г. № 555 «О целевом обучении по образовательным программам среднего профессионального и высшего образования».

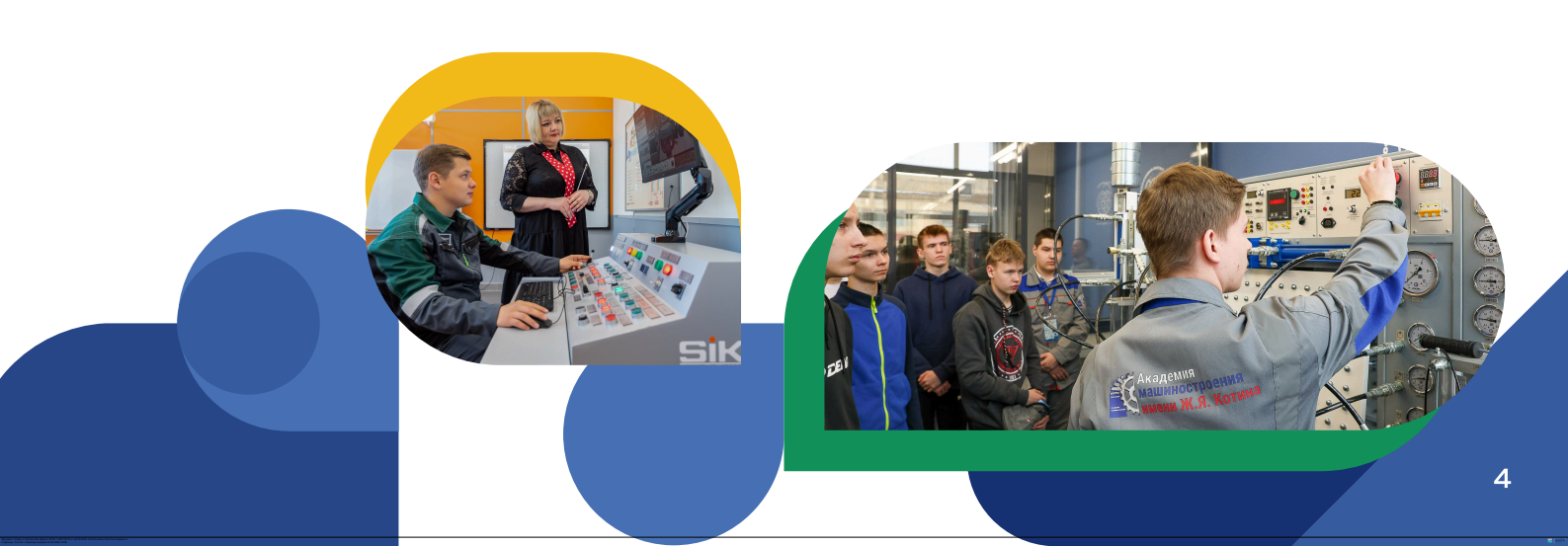

Для зачисленных абитуриентов есть два способа:

1-й способ — договор заключается в электронном виде. Если колледж или техникум являются стороной договора, то заказчик и директор образовательной организации подписывают договор о целевом обучении на ЕЦП «Работа в России». Абитуриент подписывает договор с помощью мобильного приложения «Госключ».

2-й способ — договор заключается на бумаге. Форма договора утверждена постановлением Правительства Российской Федерации от 27 апреля 2024 г. № 555 «О целевом обучении по образовательным программам среднего профессионального и высшего образования».

У обучающихся Вашего колледжа или техникума есть только один способ – заключить договор в письменном виде на бумажном носителе.

Подготовить текст договора о целевом обучении, ознакомить все стороны договора с текстом, урегулировать разногласия (если будут), определить время и место заключения договора, напечатать нужное количество экземпляров обязан заказчик целевого обучения.

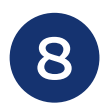

## СОБРАТЬ УВЕДОМЛЕНИЯ О ЗАКЛЮЧЕНИИ ДОГОВОРОВ О ЦЕЛЕВОМ ОБУЧЕНИИ

Необходимо напомнить абитуриентам и обучающимся о том, что в течение **10 рабочих дней** после заключения договоров о целевом обучении они должны направить вам письменно информацию о заключении договоров.

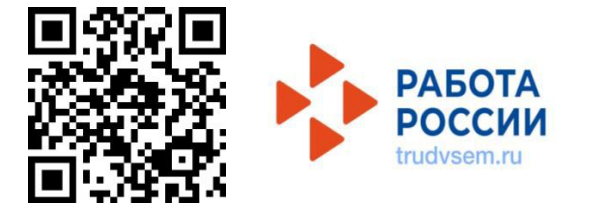

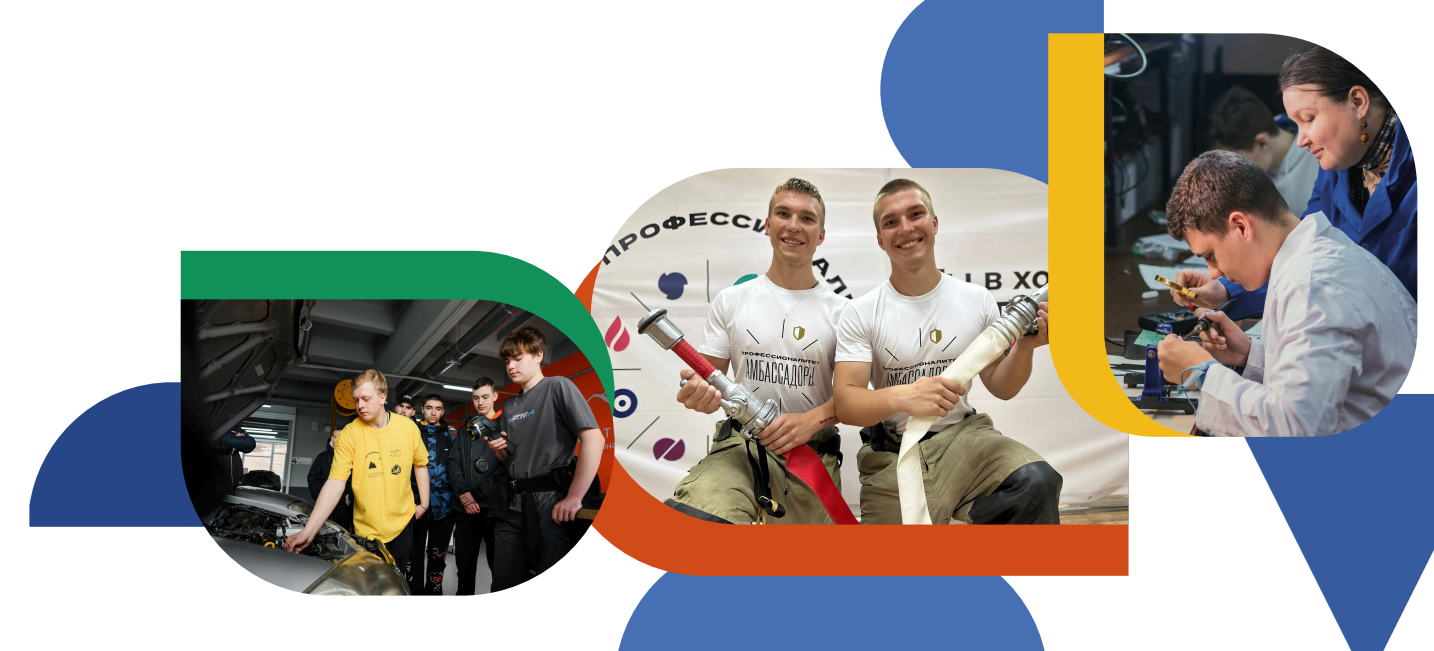

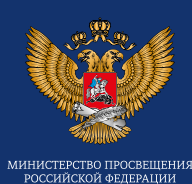

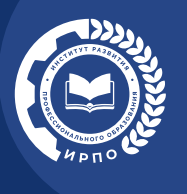

## ПАМЯТКА ОБ ОРГАНИЗАЦИИ ЦЕЛЕВОГО ОБУЧЕНИЯ

для обучающегося по образовательным программам среднего профессионального образования

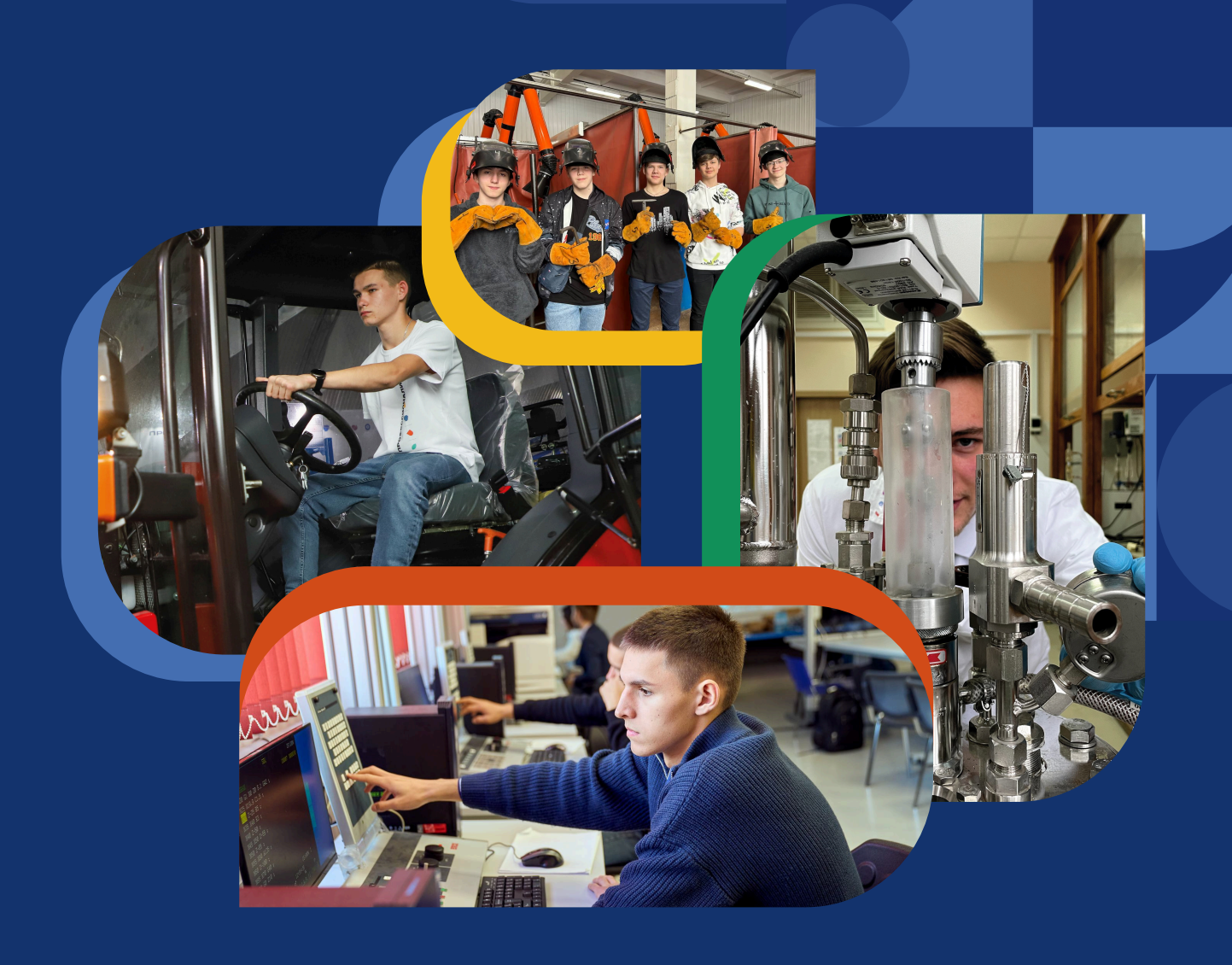

## Выбрать предложение о целевом обучении

### Найти предложения работодателей о целевом обучении.

Заказчики целевого обучения размещают предложения на ЕЦП «Работа в России». Срок размещения предложений заказчики имеют право определить самостоятельно.

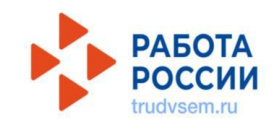

## Изучить предложение о целевом обучении, которое Вас заинтересовало.

Предложение о целевом обучении заказчик размещает по форме, представленной в постановлении Правительства Российской Федерации от 27 апреля 2024 г. № 555 «О целевом обучении по образовательным программам среднего профессионального и высшего образования».

## 2

## ПОДГОТОВИТЬ ЗАЯВКУ НА ЗАКЛЮЧЕНИЕ ДОГОВОРА О ЦЕЛЕВОМ ОБУЧЕНИИ ПО ОБРАЗОВАТЕЛЬНОЙ ПРОГРАММЕ СРЕДНЕГО ПРОФЕССИОНАЛЬНОГО ОБРАЗОВАНИЯ

В заявке на целевое обучение должны содержаться сведения о наименовании заказчика целевого обучения и идентификационный номер предложения о целевом обучении, на которое вы откликнулись. Полную информацию о заказчике и условиях целевого обучения смотрите на ЕЦП «Работа в России».

Форму заявки вы найдёте в постановлении Правительства Российской Федерации от 27 апреля 2024 г. № 555 «О целевом обучении по образовательным программам среднего профессионального и высшего образования».

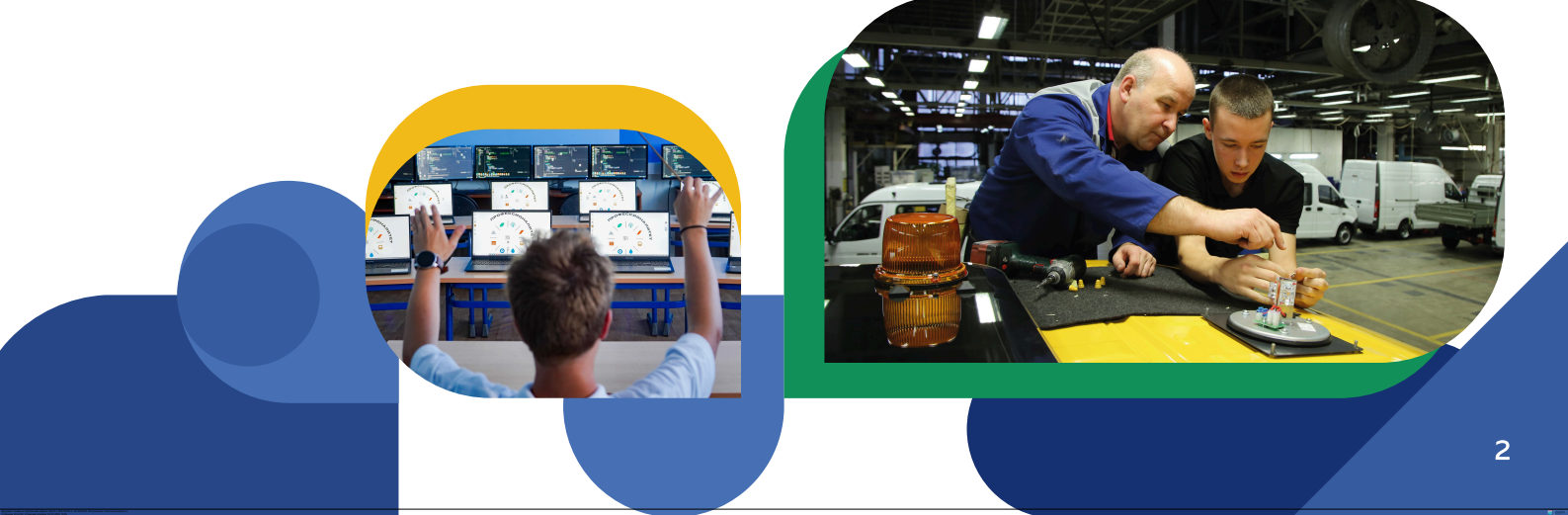

## ПОДАТЬ ЗАЯВКУ

Способ 1 — в период вашего обучения в колледже или техникуме вы подаёте заявку заказчику целевого обучения.

Способ 2 — в период вашего обучения в колледже или техникуме вы подаёте заявку руководству вашего колледжа или техникума.

В случае подачи заявки в письменном виде возможно направление её копии заказчику или в колледж/техникум по электронной почте с последующим представлением оригинала заявки в течение месяца.

Если вам не исполнилось 18 лет, добавьте к заявке письменное согласие вашего родителя, усыновителя или попечителя (законного представителя) на заключение договора о целевом обучении.

ВНИМАНИЕ! Количество подававших заявки может превышать количество договоров, которые планировал заключить заказчик целевого обучения. В такой ситуации заказчик проводит дополнительный отбор кандидатов на целевое обучение.

## ЗАКЛЮЧИТЬ ДОГОВОР О ЦЕЛЕВОМ ОБУЧЕНИИ

В случае если гражданин подал заявку в письменном виде заключение договора о целевом обучении осуществляется в электронном виде (при наличии технической возможности) или в письменном виде на бумажном носителе.

Договор о целевом обучении заключается по форме, утверждённой постановлением Правительства Российской Федерации от 27 апреля 2024 г. № 555 «О целевом обучении по образовательным программам среднего профессионального и высшего образования».

В 2025/26 учебном году заключить договор о целевом обучении можно только в письменном виде на бумажном носителе.

В случае заключения договора о целевом обучении в письменном виде формирование проекта указанного д оговора осуществляется на цифровой платформе «Работа в России» (при наличии технической возможности).

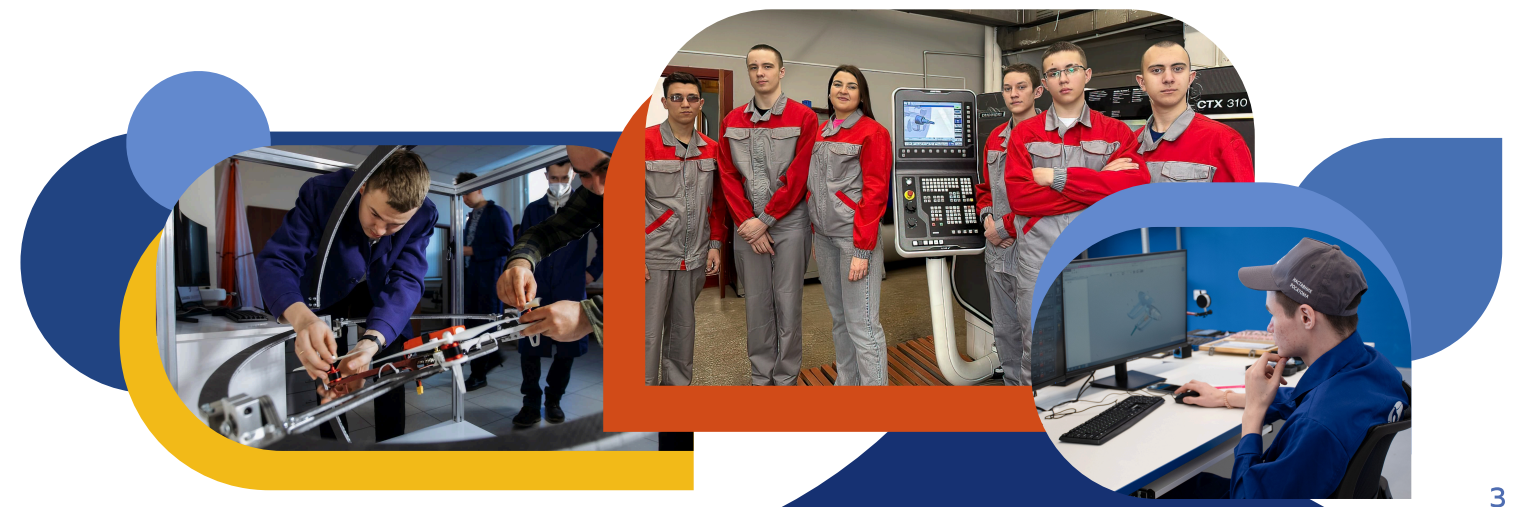

Если вам не исполнилось 18 лет, то заключить договор можно с согласия вашего родителя, усыновителя или попечителя (законного представителя), данного в письменном виде на бумажном носителе или через федеральную государственную информационную систему «Единый портал государственных и муниципальных услуг (функций)», если есть техническая возможность.

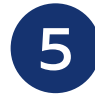

## УВЕДОМИТЬ ДИРЕКТОРА КОЛЛЕДЖА ИЛИ ТЕХНИКУМА О ЗАКЛЮЧЕНИИ ДОГОВОРА О ЦЕЛЕВОМ ОБУЧЕНИИ

Необходимо письменно в течение 10 рабочих дней после заключения договора о целевом обучении проинформировать руководство образовательной организации о заключении договора в письменной форме.

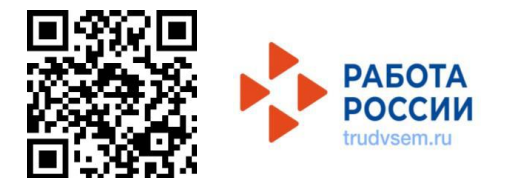

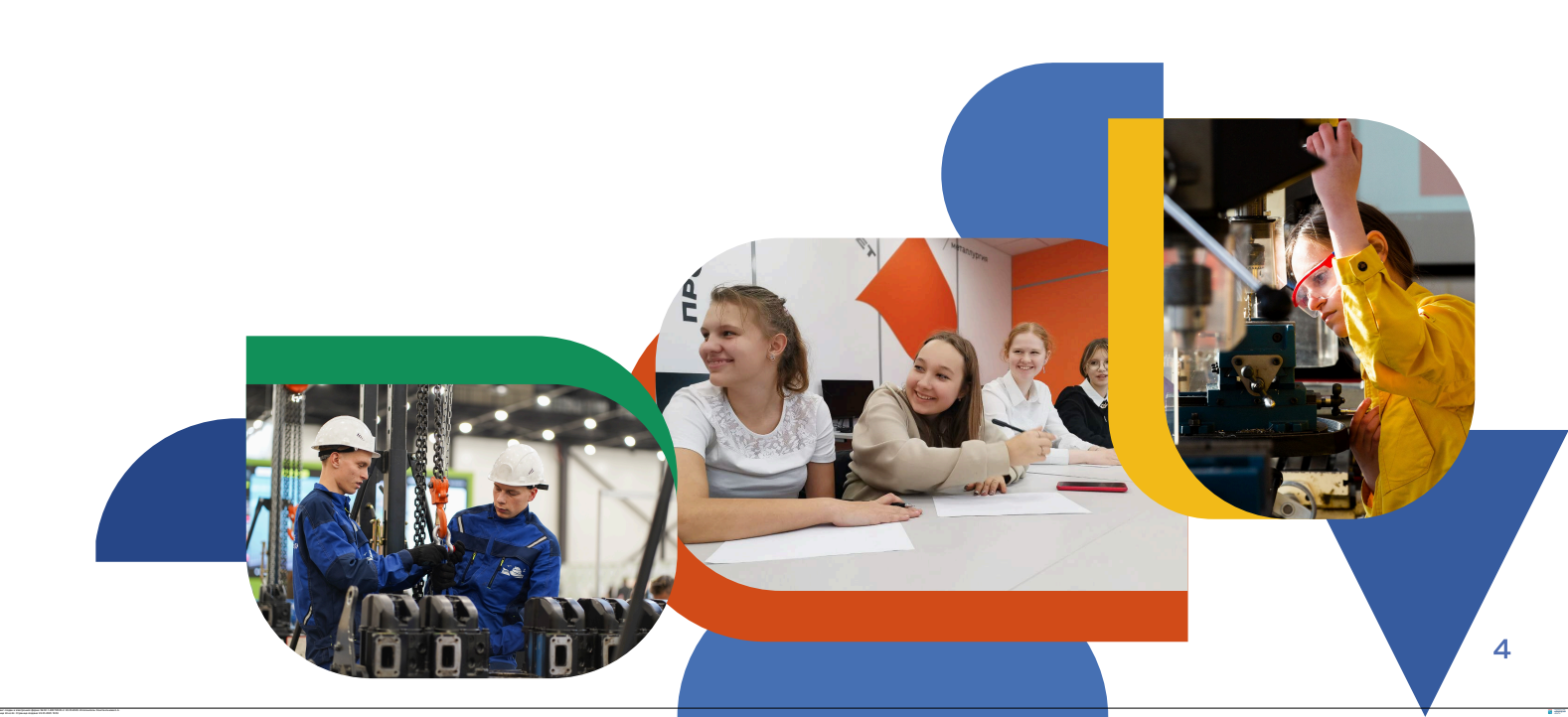